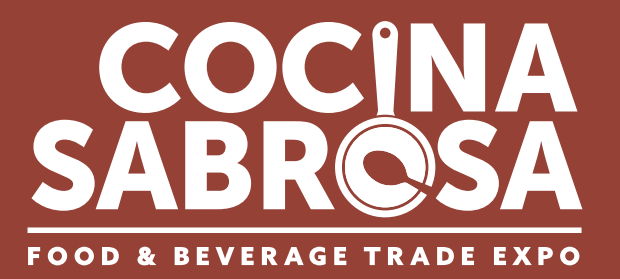

ail Address

Remember me

Forgot r

Password Password

# Welcome to the Cocina Sabrosa Planner Here's how to update your exhibitor information.

# STEP 1

## LOGIN

Go to cocinasabrosa2023.smallworldlabs.com/home

Click the Login button

Click Forgot Password? to create a password (Note: Everyone will need to do this, as this password is different from the A2Z password you have for accessing online payments, etc)

Enter your email address and click Submit (Note: you will need to use the email address associated with your account.)

You will then receive an automated email to reset your password (be sure to check your junk folder if you don't see it)

Click Reset Password in the email

Create your password and click Reset Password

Return to the login page and log in with your email and new password

Once logged in, you will need to click the blue button that says **Go to Exhibitor Dashboard** to begin updating your exhibitor profile

### **STEP 2**

## UPDATE YOUR COMPANY'S PROFILE

It is SO important for you to update your company information as this info is the only way buyers can find your company in the online Vendor Directory. Be as thorough as possible for best results!

From your **Exhibitor Dashboard** page, update as much of the information below that is available to you depending on your package level:

#### **1. Add your company photos:**

 Click on the 3 dots on the top right of the cover photo and click on Add Photo, Add Cover Photo and Add Featured Photo

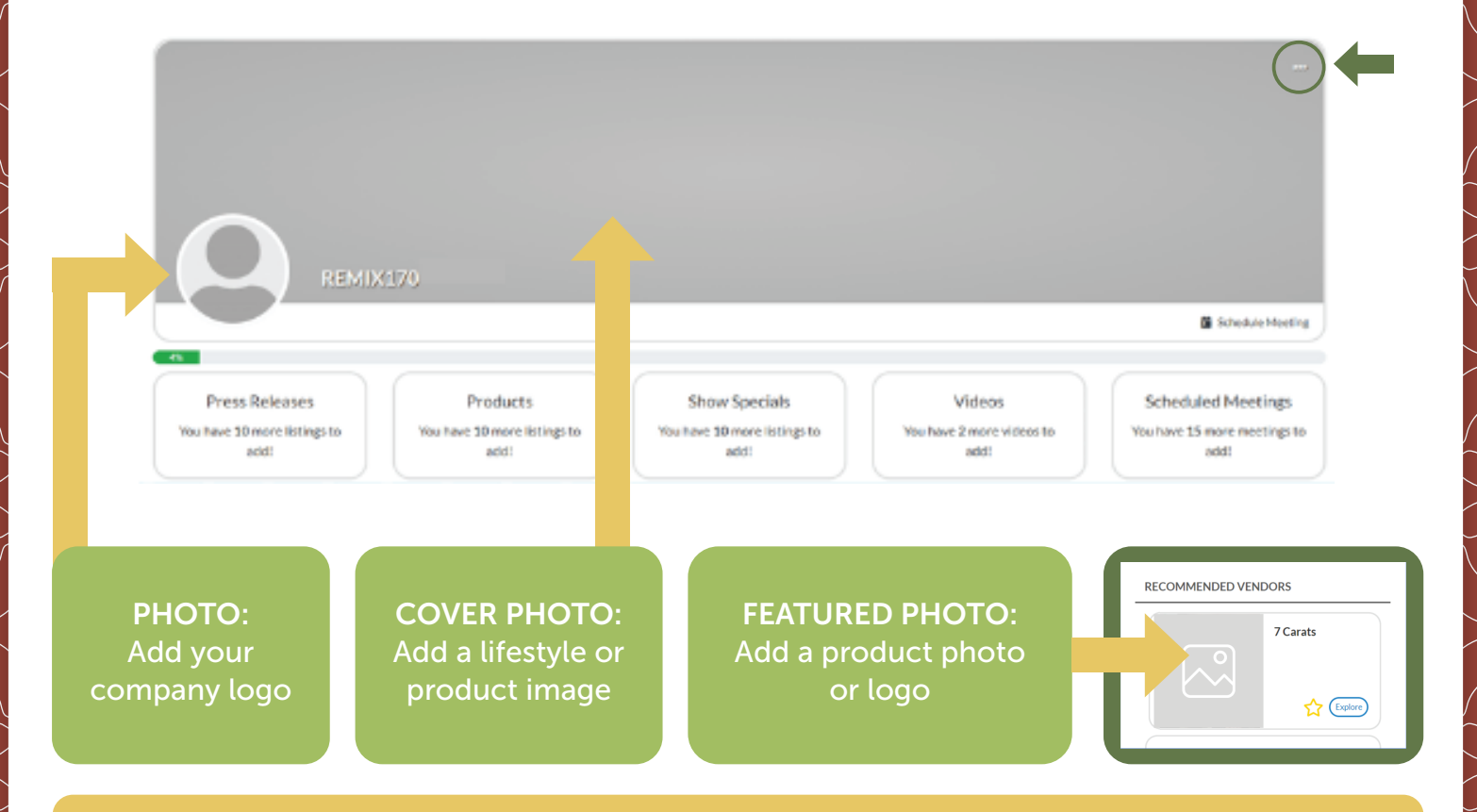

**PRO TIP:** Images not aligning correctly after you upload? Try uploading again, and zooming out & centering the image on the preview screen before clicking **Save**.

### 2. Update your company's About section

Click on the Edit link in the About section

|         |                                                                                                    | [Edit]                                                                                                    |
|---------|----------------------------------------------------------------------------------------------------|----------------------------------------------------------------------------------------------------|
| About   | Name                                                                                                    | 7 Carats                                                                                                    |
| Contact | What We Do                                                                                                    | This is where you tell your story, including your company description, brands and products.                                                                                              |
|         | Founded                                                                                                    | 1985                                                                                                    |
|         | Keywords (Enter by comma separated values)<br>24 carat gold jewelry, sunglasses, women's sunglasses, hats, fashion hats, women's hats, wallets, women<br>gemstone wallets, fashion sunglasses |                                                                                                    |
|         | Product Categories (5)                                                                                                    | Accessories - Fashion Jewelry/Watches, Accessories - Handbags, Accessories - Hats/Scarves, Accessories - Small Leather<br>Goods (Belts, Wallets, etc.), Accessories - Sunglasses/Eyewear |

Edit/Fill in all sections, especially:

**Name:** Add/edit your company name how you would like it to appear in the printed and online Vendor Directory

**What We Do:** Add a description of your company so buyers know who you are, what you sell, and why they should buy your products.

**Keywords:** VERY IMPORTANT! Adding your products, categories and brands as keywords will ensure your company is listed when buyers search the online Vendor Directory!

\*Be sure to enter as many products as you can here (be specific!) and separate each one with a comma.

**Product Categories:** Select up to 5 relevant Product Categories, as this will ensure your company is listed when buyers search the online Vendor Directory.

Don't forget to click SAVE once you are finished!

#### 3. Update your company's Contact section

Click **Contact** and then click on the **Edit** link

| • | About | Facebook<br>Instagram<br>LinkedIn<br>Twitter | https://www.facebook.com/ASDTradeShows/<br>https://www.instagram.com/asdshow/<br>https://www.linkedin.com/company/asd-market-week/<br>https://twitter.com/asdshow | [Edit] | + |
|---|-------|----------------------------------------------|----------------------------------------------------------------------------------------------------|--------|---|
|   |       | Twitter                                      | https://twitter.com/asdshow                                                                                                    |        |   |

Edit/Fill in all sections, and click Save

### 4. Add Press Releases, Products, Show Specials, and Videos

Depending on your package level, you have the ability to add the following listings that will be displayed on your Company Profile, used by attendees when planning which exhibitors to see at the show:

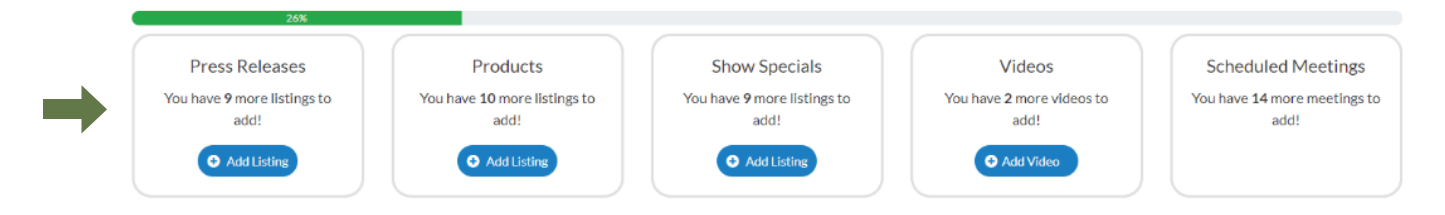

 To Add Press Releases: Click Add Listing and fill in the Title of the press release, use the Description box to add the body of the press release, add a link to the Learn More box, and click Save once complete.

- On the next page, click **Add Photo** to add a photo to the listing.

• To Add Products (Formerly called "Product Spotlight"): Click Add Listing and fill in the Title and Description of the product you want to highlight, add a link to the **Buy Now** box, and click **Save** once complete.

- On the next page, click **Add Photo** to add a photo of the product.

- To Add Show Specials: Click Add Listing and fill in the Title of the show special you are promoting, use the Description box to add the details of the deal or offer, add a link to the Learn More box, and click Save once complete.
  - On the next page, click **Add Photo** to add a photo to the listing.
- To Add Videos: Click Add Video and fill in the Title and Description of the video you want to post, add the video link to the Add Video box, and click Save once complete.

**PRO TIP:** To update or replace listing images, first open the listing and then click on the current photo. After the listing image is opened, click on the 3 dots indicated to the right, and select "Delete Image". This will remove the current image for the listing. Then follow the instructions above for uploading an image.

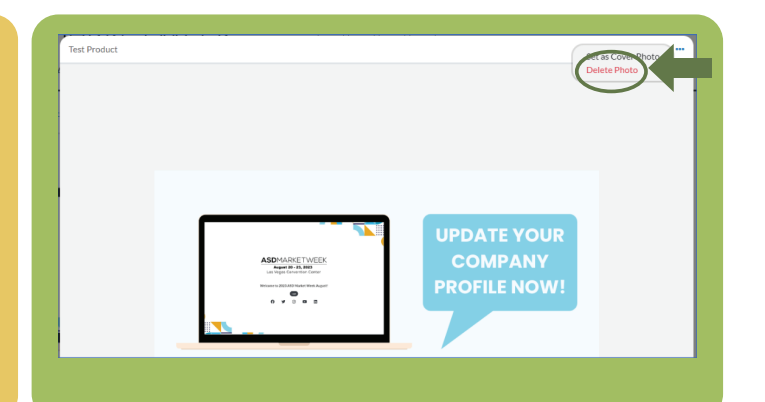